# آكبش ءاطخأ فاشكتسأ Cisco Business اهحالصإو Wireless Mesh

## فدەلا

تاكبش ءاطخأ فاشكتسأ دنع ليلحتلل ةديدع قطانم دنتسملا اذه يطغيس Cisco Business Wireless (CBW) اهحالصإو.

<u>ةكبش ءاطخأ فاشكتسأ</u> ةعجارم كيلع بجيف ،ةيديلقت ةيكلسال ةكبش كيدل تناك اذإ <u>امحالصاو ةيديلقتلا ميكلساللا Cisco Business</u>

## تباثلا جمانربلا رادصإ | قيبطتلل ةلباقلا ةزهجألا

- (ثدحألا ليزنت) 10.1.1.0 | <u>(تانايبلا ةقرو)</u> ددرتملا رايتلا نم تلوف 140 •
- (ثدح أل اليزنت) 10.1.1.0 | <u>(تانايب مَقرو)</u> 141ACM •
- (ثدحألاا ليزنت) 10.1.1.0 | <u>(تانايب مَقرو)</u> 142ACM •
- 143ACM (ثدحال اليوزنت) 10.1.1.0 (<u>تانايب مَقرو)</u>
- (ثدحألاا ليزنت) 10.1.1.0 | <u>(تانايبلا ةفيحص)</u> ددرتملا رايتلا نم تلوف 145 •
- (ثدحألا ليزنت) 10.1.1.0 | <u>(تانايبلا ةفيحص)</u> ددرتملا رايتلا نم تلوف 240 •

## تايوتحملا لودج

- <u>ايلي ام امئاد ركذت ،ةيقوثوملاو ءادألا تايوتسم لضفأ ىلع لوصحلل</u> •
- <u> المال المال المال المال المال المال المال المال المال المال المال المال المال المال المال المال</u>
  - <u>قيئيبلاو ةيداملا فورظلا صحف</u> ه
  - <u>اهيف رظنلل ىرخأ دونب</u> ∝
  - <u>SSID تافرعم ددع</u> ∘
- <u>؟ةيساسألاا لوصولاا ةطقن ىلإ لوخدلا ليجست يف ةلكشم مجاوت له</u> •
- <u> ؟لوصولا طاقن ىلع لَيغشتلا ديق رادصا ٍ ثدحاً كَيدل له</u>
  - <u>ةمەم يە اذامل</u> ∘
  - <u>اهحالصاو ةيقرتلا ءاطخأ فاشكتساً «</u>
- <u>؟تالاحلامة نم قيامكيلع قبطنت لهف</u>
- <u>لاصتالا لكاشم نم ققحتلا</u>
  - <u>(UI) بيو مدختسم ةمجاو نم لاصتالا تارابتخا ليغشت</u> ∘
  - <u>؟ةلكشملا يه DHCP لكاشم نوكت نأ نكمي له</u> ه
  - <u>Windows معد</u> ∘
- <u>ليدعتلا علم مجاحب تادادعإلا امبر -</u>
  - <u>يكلساللا ددرتلا نيسحت</u> ∘
  - <u>رسجلا تاعومجم ءامسأ</u> ∝
  - م<mark>ئاوق∪اب حامس∪ا</mark> ∘
- <u>دعابتلاو لخادتلا تارابتعا</u>
  - <u>ايەل| اي ...ف| رآ تاونقو نيلخادمو تيرافع</u> ه
  - - <u>"تازفقلا" نيب ءاضوضلا ىل∣ ةراشالا ةٻسن</u> ∘
- <u>ةراتسلا فلخ ةرظن قلأ</u>
  - Syslogs
  - <u>معدلا ةعومجم</u> ∘

<u>ةيساسألاا AP ل ينفلا معدلا ةعومجم ىل∣ لوصولا</u> ∝

- <u>CBW لومحملا فتاهلاً تادادعاً دحاً طبض</u> •
- <u>ةيضارتفالا عنصملا تادادع كل طبضلا قداعاب مق ،رخآلا لكلا لشف اذا</u> •

## ةمدقملا

اءايشألاا نم ددع ببستي دق !رمألاا هجاون انعد نكلو ،ةعىار ةيكلساللاا ةيكلساللاا تاكبشلا حالصإلاا نوكي دق نايحألاا ضعب يفو .ةيكلسال ةكبش يأ عم لاحلا وه امك لكاشم ثودح يف اديقعت رثكأ نورخآ نوكي دق نيح يف ،اطيسب.

ةعجارم كنكميف ،دنتسملا اذه يف ةدراولا تاحلطصملاب ةيارد ىلع نكت مل اذا <u>قاجارم كنكمي</u>ف ،دنتسملا اذه يف قدراولات تاجل مصمل المرمية. <u>Business: <u>قدي دجلا تاحل طصمل</u>ا درسم</u>

## ايلي ام امئاد ركذت ،ةيقوثوملاو ءادألا تايوتسم لضفأ ىلع لوصحلل

- ءالمعلاا نم عقوتملاا ددعلل ةلماك ةيطغت ىلع رفوتت ةقطنملا نأ نم دكأت .1 ميعنتل ةيفاضإ ةيكلسال لوصو طاقن ةفاضإل ةجاح كانه نوكت امبر .مهتاقيبطتو يُعدل ةيلكلا ةيكلساللا ةيساسألا ةينبلا م
- 2. تاقيبطتلا عاونأ ،لوؤسمك وأ) اهمدختست دق يتلا تاقيبطتلا عاونأب ةيارد ىلع نك (اهب حمست دق يتلا
- اقاطن ويديفلا لقن تاقيبطت ليغشتب موقت يتلا ةليمعلا ةزهجألا كلهتست .3 دمتعت .طقف توصلا جمارب ليغشتب موقت يتلا ةزهجألا كلت نم ربكأ ايددرت .ةقئال ةبرجت ريفوتل تقؤملا نيزختلا ىلع ويديفلا تاقيبطت
- ةمدخ ىلا توصلاب ةقلعتملاً تاقىبطتلا ليغشتب نوموقي نيذلا ءالمعلا جاتحي .4 دوجو مدعل ارظنو .ضيرعلا يددرتلا قاطنلا ىلع دامتعالا مدع عم تاريخات يأ نود ةيروف .مزحلا طاقساٍ مدع ةياغلل مەملا نمف ،ةيتوص ةملاكم مادختساب تقؤم نيزخت

ايف ثحبنل ؟لكاشملا ضعب لحل دعتسم تنأ له

نيئدتبملل حئاصن ىلع ءوضلا ليدبتلل لباقلا مسقلا اذه طلسي.

### لوخدلا ليجست

مايقلل .ةيساسألاا لوصولا ةطقنل (UI) بيولا مدختسم ةمجاو ىلإ لوخدلا ليجستب مق لبق اريذحت ىقلتت دق https://ciscobusiness.cisco.com لخدأو بيو ضرعتسم حتفا ،كلذب لاخداب ةيساسألا لوصولا ةطقن ىلإ لوصولا اضيأ كنكمي.دامتعالا تانايب لخدأ .ةعباتملا https://[ipaddress] .بيولا ضرعتسم يف (قيساسألا لوصولا ةطقن نم)

## تاودألا تاحيملت

ودبي يذلا ةادألاا حيملت نم ققحت ،مدختسملا ةمجاو يف لقح لوح ةلئسأ كيدل ناك اذا ديل اتلاك

## ؟ةعسوتملا ةيسيئرلا ةمئاقلا ةنوقيأ عقوم ديدحت يف ةلكشم هجاوت له

رقناف ،ةمئاقلا رز ىرت مل اذإ ،ةشاشلا نم رسيألا بناجلا ىلع ةدوجوملا ةمئاقلا ىلإ لقتنا

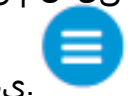

.يبناجلا طيرشلا ةمئاق حتفل ةنوقيألا هذه ىلع

### Cisco Business قيبطت

مدختسم ةەجاو عم ةرادإلا تازيم ضعب يف كرتشت ةقفارم تاقيبطت ىلع ةزەجألا ەذە يوتحت قيبطتلا يف بيو مدختسم ةەجاو يف ةدوجوملا تازيملا ةفاك رفوتت نل .بيولا.

Android قيبطت ليزنت iOS قيبطت ليزنت

## ةرركتملا ةلئسألا

ةلوادتملا ةلئسألا دنتسم نم ققحتلا كنكمي ،ةبيجم ريغ لازت ال ةلئسأ كيدل تناك اذا. <u>قعئاش ةلئسأً</u>

## ؟تايساسألاب أدبت ال مل ،اەلحو تالكشملا فاشكتسأ دنع

## ةيئيبلاو ةيداملا فورظلا صحف

هذه نا مغرو .اهلهاجت متي ام ابلاغ اهنكلو ،اهحالصإو ءاطخألا فاشكتسال ةقيرط لهسأ يه هذه تايساسالاب عدبلا ديجلا نمف ،ةحضاو ودبت دق.

- ؟تلغش تادعملا لك له 1.
- ؟ءيش لكل ةقاط كانه له .2
- !ةديج ةمالع ءارضخلا ءاوضألا ؟رارمتساب لمعي يئوض طبار كيدل له .3
- 4. حيحص لكشب ةلصوم تالبكلاله.
- ؟ئيس لبك نوكي نأ نكمي له. 5
- ?رثكأ نخسم تادعملا نم يأ له .6
- ?هيف عقت يذلا ناكملاك ةيئيب لماوع كلانه نوكت نا نكمي له. 7
- ؟يكلساللا زاهجلاو لوصولا ةطقن نيب ةكيمس وأ ةيندعم ناردج كانه له .8
- ؟قاطنلا جراخ ليمعلا نوكي نأ نكمي له ،لماك لكشب لاصتالا ليمعلا ىلع رذعت اذإ .9

## اهيف رظنلل ىرخأ دونب

- لوصولا ةطقن ليغشت ةداعإ .1
- نم ققحتو لوحملا نيوكت نم ققحت ،ام لوحمب ةلصتملا لوصولا طاقنل ةبسنلاب .2 (CPU) ةيزكرملا ةجلاعملا ةدحو مادختسا نوكي نأ بجي .ةديج ةلاح يف لوحملا ليغشت .ةددحملا ىصقألا دحلا تايوتسم نم لقأ ةركاذلا مادختساو ةرارحلا ةجردو
- عيمجتل *ةيكلساللا تامولعملا ةحول* نم ققحت ،*ةبقارملا* تحت ،بيو مدختسم ةهجاو يف .3 ىرخأ تالكشمو ءادألا لوح تامولعم.
- قفدو باعلألا ليغشتل هرفوت دنع *يكلساللا ددعتملا ثبلا هيجوت ةداعإ* نيّكمت .5 تاقيبطتلا.
- .اەسڧن VLAN ةكبش ىلع ةيساسألا ةردقلا تاذ لوصولا طاقن عيمج نأ نَم دكأت .6
- تمقو ،يكلساللا لاصتالا ربع ةيساسألا لوصولا ةطقن ىلإ لوخدلا ليجستب تمق اذإ .7 ليصوتلا حمسي .كلاصتإ عطق متي دقف ،VLAN ةكبش لثم ،ةنيعم تادادعإ ريرحتب رثكأ لاصتالا اذه ىقبي نأب يكلسلا لاصتالا ربع ةيساسألا لوصولا ةطقنب .ارارقتسإ

## SSID تافرعم ددع

نأ نكمي يذلاو ،(ةيناث يللم) ةيناث يللم 100 لك ةرانم راطإ لاسرإ SSID لك بلطتي

ةانقلا مادختسإ نم ريثكلا كلەتسي.

فرعمل يلامجإلا ددعلا ليلقت متي نأ لضفألا نم SSID فرعمل يلمجإلا ددعلا ليلقت متي نأ لضفألا نم ام معد اهنكمي ةيكبشلا ةكبشلا نأ نم مغرلا ىلع ،لوصو ةطقن لكل وأ يكلسال زاهج لكل يكلسال زاهج لكل SSID هردق يدام دح ىلإ لصي

## لوصولا ةطقن ىلإ لوخدلا ليجست يف ةلكشم ەجاوت لە ?ةيساسألا

تاحارتقالا هذه ىلع علطا .لكاشم هجاوتو ،*CiscoBusiness.cisco ى*لإ لوخدلا ليجست تلواح امبر ةطيسبلاا:

- قالغإب مقف ،رفص مويلا يف متت يتلا ةئيەتلا تايلمع لامكإ نم تيەتنا اذإ ەليغشت دعأ مث قيبطتلا.
- ة تكبشلل هتأشنأ يذلا مسالا وه اذه .حيحصلا (SSID) ةمدخلا ةعومجمً فرعمً ديدحت نم دكأت ةيكلساللا.
- لوصولا ةطقنب صاخلا https://<ip address عم ةيساسألا لوصولا ةطقن ىلإ لوخدلا لجس يف هتمدختسأ يذلا نيعملا IP ناونع وه يساسألا لوصولا ةطقن ناونع .*<قيساسألا* هجوملا نم ققحت ،تقولا كلذ يف يودي ناونع نييعت مدع ترتخأ اذإ .يلوألا دادعإلا ءارجإ متيس .ةيساسألا لوصولا ةطقن ةرادإ ةحفص ىلإ ىطعملا DHCP ل IP ناونعل كب صاخلا متيس .قيساسألا لوصولا تاونع نييعت
- موقت تنك ءاوس //:*https م*ادختسإ متي هنأ نم دكأت ،يَلوألاً دادعإلاا ذيفنَّت دَرَجَمَّب ضرعتسم يف IP ةرادإ ناونع لاخدإ لالخ نم وأ *CiscoBusiness.cisco* ىلإ لوخدلا ليجستب ارظن //:*http* ب ايئاقلت ضرعتسملا علم متي دق ،كتادادعإ ىلع ءانب .كب صاخلا بيولا لوخدلا ليجستب اهيف تمق ةرم لوأ يف همادختساب تمق ام وه اذه نأل
- كنكمي Firefox يف ،لاثملا ليبس ىلع .كب صاخلا بيولا حفصتم ةلكشملا نوكت دق تامولعم < تاميلعت ددح .ةشاشلا نيمي ىلعأ يف ةدوجوملا ةمئاقلا قوف رقنلا Firefox. ثيدحت قوف رقناو امحالصإو ءاطخالا فاشكتسأ
- دق .لومحم رتويبمك وأ ةلومحملا ةزهجألاا قيبُطتل (VPN) ةيرمُاظ ةُصَاخ ةكُبش يأ لصفًا ليبس ىلع .هفرعت ال دق لاوجلا ةمدخ رفوم اهمدختسي VPN ةكبشب الصتم ىتح نوكت ثيح Google Fi، قمدخب دوزم (3 لسكيبلاب) Android ليغشتلا ماظنب لمعي فتاه ،لااثملا ىل كلذ جاتحيس .مالعإ نود ايئاقلت لصتت ةجمدم (VPN) ةيرهاظ قصاخ ةكبش دجوت .
- (DNS) لاجم مسا مداخ مدختست دقف ،Android ليغشتلا ماظنب لمعيّ فتاه كيدل ناّك اذإ ىلع روثعلا كنكمي ،كلذ نم ققحتلل لااصتالل ةزيملا هذه ليطعت ىلإ جاتحت دقو صاخ .صاخلا DNS < مدقتم < تنرتنإلاو ةكبشلا < تادادعإلا نمض ةداع كلذ

## ؟لوصولا طاقن ىلع ليغشتلا ديق رادصإ ثدحأ كيدل له

### ةمەم يە اذامل

لوصولا ةطقن يف ةنمضم ،جماربلا مساب اضيأ اهيلإ راشي يتلا ،ةتباثلا جماربلا يتأت كيدل (AP) لوصولا ةطقن ءادأ نيسحت ىلإ ةتباثلا جماربلا ةيقرت يدؤت .كب ةصاخلا رادصإلا يف اهرابتخإ مت فعض ةلاح حالصإ وأ ةديدج تازيم تايقرتلا نمضتت دق .اهرارقتساو تاطابترالا عيمج ةفاضإ ةياغلل مهملا نم !ديكأتلاب ؟اقح مهم اذه له .جمانربلا نم قباسلا الح اذه نوكي دق .ةلاقملا هذه يف <u>قتباثلا جماربلا رادصا</u> مسق يف تايقرتلاب ةصاخلا عسوم ةفاضإ دنع تالكشم هجاوت دق .ةكبشل يف لكاشم هجاوت تنك اذإ هتبرجتل اطيسب ال اذاملف ،ةتباثلا جماربلا رادصإ يف قباطت مدع كان مسق يف تايقرتلاب قصاخلا ةردقلاا تاذ لوصولاا طاقن ثيدحت لبق ةكبشلا تاعسوم عيمج ثيدحت ةياغلل مەملا نم ةيساسألاا.

مادختساب ىصوي نكلو ،قرطلا نم ددعب تباثلا جمانربلا ةيقرت كنكمي *Cisco.com* كنكميف ،ةتباثلا جماربلا ةيقرت يف ةدعاسم ىلع لوصحلا يف بغرت تنك اذإ .ةيقرتلل نم <u>ةيكلساللا لوصولا ةطقنل ثيدجت جمانرب</u> ةعجارم

## اهحالصإو ةيقرتلا ءاطخأ فاشكتسأ

يتلا ةطيسبلا ءايشألا ضعب كانه .ةسالسب ةيقرتلا ةيلمع ريست ال نايحألا ضعب يف اهتبرجت كنكمي:

- .ەقالغإ وأ بيولا ضرعتسم ثيدحت .1
- ةطقن ىلإ لوخدلا ليجست ةداعإو ضرعتسملل تقؤملا نيزختلا ةركاذ حسمب مق .2 بيولا ضرعتسم ىلع ءانب ءارجإلا اذهب ةصاخلا ةيلمعلا فلتخت .ةيساسألا لوصولا ممدختست يذلا
- لوصولاا ةطقنل بيو مدختسم ةمجاو يف ةليدب بيوبت ةمالع وأ ةحفص قوف رقنا .3 جمانربلا ةروص ليزنت لواحو "جمانربلا ثيدحت" ةحفص ىلإ دع مث (UI) ةيساسألا ىرخأ ةرم تباثلا
- 4. بلمعت ال يهو Chrome مدختست تنك اذإ ،لاثملا ليبس ىلع .اديدج بيو ضرعتسم برج. برج Firefox.
- ريغ تناك وأ تباثلا جمانربلا ةيقرت ءدب يف ةرادإلا ةحفص تلشف اذإ ،ةردان تالاح يف .5 فاقيإ يرورضلا نم نوكي دقف ،(ةيقرتلا ءدب دعب ةلاح رييغت دجوي ال) ةباجتسإ جمانربلا ةيقرت ةلواحم ةداعإو ةكبشلا تاعسومو لوصولا طاقن عيمج ىلع/ليغشت .تباثلا

## ؟تالاحلا هذه نم ةيا مكيلع قبطنت لهف

- ذفنم ىلإ ليدبتلاب مقف ،CBW240 ىلع قفدتملا تنرثيإلا ذفنم مدختست تنك اذإ رخآ.
- كلإ ةدنتسملا تاضرعتسملا مادختسإ بنجتف ،ةليدب ةباوب مدختست تنك اذإ Chrome، يلإ ةدنتسمل تافري تاف الماي قدنتسمل الميغشت نم نكمتت ال دق نايحألا ضعب يف Microsoft Edge. كلذ يف امب دق .ةكبشلا ليغشت نم نكمتت ال دق نايحألا ضعب يف Firefox كلذ يف امب يادختسإ لثم اطيسب كلذ نوكي
- لوصولا نكمي ال دقف ،قفن/ماّسقنا DNS نودب VPN لاّصتا مدختسيّ لّيمعلا ناك اذًا نوبزلا ىلع VPN لا زجعي تقوْم تلواح للوجلا قيبطت لمعي ال دقو CBW ةرادا ةحفص ىل لمع ةرادا WPN ذفني نأ
- ل نكمي الو DNS تامالعتسا ريفشت متي ،ليمعلا ىلع صاخلا DNS نيكمت مت اذإ عنميسو لمعلا نم Cisco Business نم ةلومحملا ةزهجألا قيبطت اذه عنميس .اهضارتعا CiscoBusiness.Cisco نودب ةكبشلاب لصتم ليمع نم CBW ةرادإب ىصوي .لحلا نم CBV قرادإ وأ ،صاخ .قرادإلاب صاخلا IP ناونع ربع بيو مدختسم ةهجاو مادختساب CBW قرادإ وأ ،صاخ

## ؟لاصتالا يف ةلكشم نوكت نأ نكمي له

(UI) بيو مدختسم ةەجاو نم لاصتالا تارابتخإ ليغشت

ةقيرط كانه .ةلاعف نوكتل ىرخأ ةزهجأب لاصتالا ىلع ةرداق لوصولا ةطقن نوكت نأ بجي لاصتالا رابتخإ يهو ،ءارجإلا اذه نم ققحتلل قطيسب. ةددحملا لوصولا ةطقنب (نينرتقم) نيلصتم لقألا ىلع نيليمع نم لوصولا ةطقن زؤي كلت.

لاصتالا ناك اذا ام ةفرعمل لوصولاا ةطقنل IP ناونع ىلا مجوملا نم لاصتالا رابتخا متي نيطبترملا نييكلساللا ءالمعلا ىلا مجوملا نم لاصتالا رابتخا متي احاتم لماشلا ةيسيئرلا ةكبشلا نم مەيلا لوصولا ةيناكما نم ققحتلل لوصولا ةطقنب.

### ةلمتحملا DHCP لكاشم

ةطقن ىلإ يكيتاتسإ نكاس ناونع تنيع دق نوكي نأ لمتحملا نم هنأ نم مغرلا ىلع اهل نوكي نأ ىلإ جاتحت لازت ال هذه لوصولا ةطقن نأ الإ ،كب ةصاخلا ةيساسألا لوصولا نم هيلإ لوصولا نكميو ليغشتلا ديق اذه DHCP مداخ نوكي نأ بجي DHCP مداخ ىلإ لوصو لوصولا ةطقنل نكمي ىتح يرورض اذهو لوصولا ةطقنل LAN قكبشل تنرثيا ذفنم .ةكبشلا ىلإ نومضني نيذلا ءالمعلاو لوصولا طاقن عيمجل IP نيوانع ريفوت ةيساسألا .فترا الإ

ناونع ىلع طقف قبطني ەنأ الإ ،CBW ةرادإل تباث IP ناونع رايتخإ نكمي ەنأ نم مغرلا ىلع IP ناونع ىلإ ،ةكبشلا تاعسوم كلذيف امب ،لوصو ةطقن لك جاتحت .قرادإلاب صاخلا طئاسولل لوصولا يف مكحتلا ناونع .اەب ةصاخلا لوصولا ةطقن فئاظوب صاخ لصفنم (MAC) وە ةرادإلاب صاخلا

نيوانع عيمج نيوكت مت اذإ ىتح CBW وأ لوصو ةطقن عسوم ةفاضإ نإف ،ةتباث اهنأ ىلع CBW نيوانع عيمج نيوكت مت اذإ ىتح ططخت تنك اذإ ىتح ،ديدجلا زامجلل يلوألا تيبثتلل DHCP مداخ بلطتي لازي ال ديدج ةكبش اقحال يكيتاتسإ نكاس IP ناونع ىلإ هرييغتل.

عجار .DHCP عمجت يف رفوتملاا نم رثكأ IP ناونع ىلإ نوجاتحي ءالمع كانه نأ نكمملا نم <u>تاسرامملا لضفاً</u> لاقملا ،*هرييغت وأ DHCP* مسقل *IP نيوانع عمجت ضرع ةيفيك* مسقلا تامولعملا نم ديزم ىلع لوصحلل <u>Cisco Business ةزمجاً ىلع ةتباثلا</u> IP نيوانع دادع<u>ال</u>.

ءالمعلاا عنمي نأ نكمي امم ،اتقؤم DHCP نيوانع نيزخت اهيف متي تاقوأ كانه نوكت دق <u>ءاقبال تاحيملتلا</u>بحسب <u>مق</u> ،رمألاا اذه لوح ديزملا ةفرعمل .IP ناونع ىلع لوصحلا نم اضيأ كلذ ناك اذإ هجوملا ديهمت ةداعإ اضيأ كنكمي <u>.DHCP لوكوتوربل IP ةنونعل ارفوتم ARP لودج</u> .قمءالم رثكأ

#### Windows معد

ققحتو ةكبشلا تالاصتإ ةحول نم يكلساللا ليصوتلا ددحف ،Windows مدختست تنك اذإ ەتلاح *نيكمت* نم.

لاصتا ءاطخأ فاشكتسال Microsoft معد ىدتنم يف ةلصفم تاداشرإ ىلع روثعلا نكمي Microsoft لصتا ءاطخأ فاشكتسال <del>الصتا الكاشم حالصا</del> تكبشلا <u>Wi-Fi لامت الكاشم حالصا</u> :يلاتلا طابترال قوف رقنلا دنع امحالصاو ةيكلساللا ةكبشلا Windows.

## CBW تادادعإ ليدعت بجي امبر

ضعبب لاصتالا يف لكاشم ثودح يف ببستت دق يتلا ةيضارتفالاا تادادعإلا ضعب كانه ةيلاتلا تادادعإلا رييغت ةلواحم كنكمي .مدقألا ةزهجألا.

#### يكلساللا ددرتلا نيسحت

#### 1 ةوطخلا

تادادعإلا هذهل Expert View يف كنأ نم دكأت.

## ? Q 🗛 🕑 🖺 💳 🕸 🌣

### 2 ةوطخلا

د*درتلا نيسحت* ىلع ليدبتلا. **يكلساللا ددرتلا نيسحت < ةمدقتم تارايخ** ىلإ لقتنا ي*كلساللا.* 

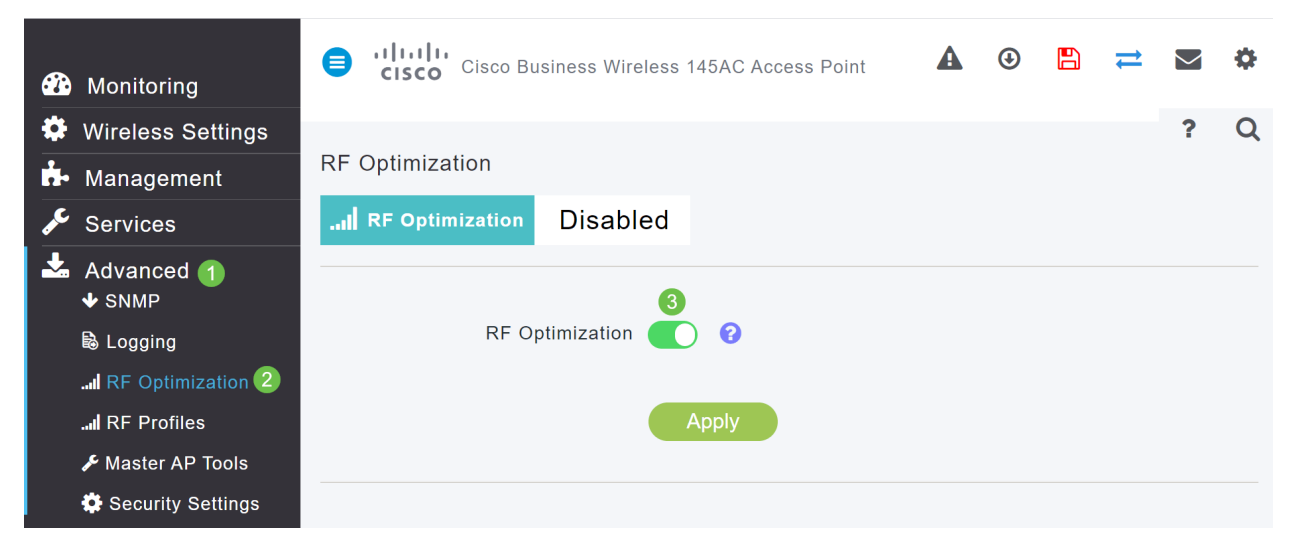

#### 3 ةوطخلا

معدلا ةلازاب مق ،ويدار تانايب تالدعم لك نمض .ةشاشلا هذه لفسأ ىلإ ريرمتلاب مق يكلساللا عضولا يف ةلثمتملا ةميدقلا ةليمعلا ةزهجألا ةلازال لقألا مكحتلا تالدعمل عالمع لثم

|                    | <br>Lov | ver [ | Densit | у     |        |            |                     | Higher D | ensity |
|--------------------|---------|-------|--------|-------|--------|------------|---------------------|----------|--------|
| 2.4 GHZ Data Rates | 1       | 2 5.5 | 69     | 11 12 | 18     | 24         | 36                  | 48       | 54     |
|                    |         |       |        |       | Max    | imum De    | vice Capability     |          |        |
|                    | <br>Lov | ver [ | Densit | у     |        |            |                     | Higher D | ensity |
| 5.0 GHZ Data Rates | 6       | 9     | 12     | 1     | 3      | 24         | 36                  | 48       | 54     |
|                    |         |       |        | No    | connec | tivity for | some legacy devices |          |        |

#### 4 ةوطخلا

لق املك ،نيميلا ىلع تقلحز املك .ةموعدم ريغ ةميدقلا ةزەجألا نأب راطخإ رەظي فوس لصاوتلا.

|                    | Lower Density                     | Higher Density |
|--------------------|-----------------------------------|----------------|
| 2.4 GHz Data Rates | 1 2 55 6 9 11 12 18 24 36         | 48 54          |
|                    | 802.11b devices not supported     |                |
|                    | Lower Density                     | Higher Density |
| 5.0 GHz Data Rates | 6 9 12 18 24 36                   | 48 54          |
|                    | Some legacy devices not supported |                |

## رسجلا تاعومجم ءامسأ

ةيضارتفالاا عنصملاا تادادعإ يف لوصولا طاقن عيمج مادختساب كتكبش دادعإب تمق اذإ

ايئاقلت BGN ءاشنإ مت ،ةيتوبكنعلا ةكبشلا ةكبشل رفصلا موي تانيوكت ءارجإ دنع. مادختسإ متي .ىلوألا فرحأ 10 ىتح ،ەتلخدأ يذلا لوألا (SSID) ةمدخلا ةعومجم فرعم سفن وەو اهئاقب نم دكأتلاو (APs) لوصولا طاقن نارقإل (APs) لوصولا طاقن لخاد هذه BGN ةكبش تممضنا مث كب ةصاخلا ةيساسألا لوصولا ةطقن دادعإب تمق اذإ حيحص لكشب ةلصتم ىلإ ةجاحلا مدع عم ايئاقلت BGN ةكبش قباطتت نأ بجيف ،ةعباتلا لوصولا طاقن ىلإ يرخأ تانيوكت.

#### ةكبش ىلاٍ ةنوكم لوصو ةطقن لقنب تمق وأ ةيساسأ لوصو ةطقن طبض ةداعاٍب تمق اذاٍ ةديدج

لوصولاا ةطقن ىلع ةيضارتفالاا عنصملا تادادعا ىلع طبض ةداعا ذيفنتب تمق اذا ىلإ كلذ يدؤي دقف ،ىرخأ ىلإ اەنيوكت مت ةكبش نم لوصولا طاقن لقنب تمق وأ ،ةيساسألا تاكبش قباطت مدع BGN.

يأ عم BGN هيف قباطتي ال ويرانيس يف ةكبش ىلإ مامضنالا لوصو ةطقن لواحي امدنع اتقؤم ةكبشلا ىلإ مامضنالا لواحت ةعباتلا لوصولا ةطقن لظيس ،ةحاتم تاكبش <u>جارداب حمست</u> تناك اذإ ةكبشلا ىلإ مامضنالا لوصولا ةطقنل نكمي .ةراشإ ىوقأ مادختساب اهيلع ةقفاوملاو ةكبشلا.

لصاوتس ،ةقباطتم ريغ BGN ةكبش نأل ارظن ،ةكبشلا ىل لوصولا ةطقن مامضنا درجمب ىل اذه يدؤيس .ةقيقد 15 ىل 10 لك ةقباطم BGN ةكبش نع ثحبلا ةعباتلا لوصولا ةطقن كلذ ببستي دق .قباطم BGN ىلع روثعلا متي مل اذا ىرخأ قرم مامضنالا مث لاصتالا طاقسا قراشإ كانه نوكت امدنع قصاخ ،ةيكلساللا ةكبشلاب لاصتالا يف قريثك لكاشم ثودح يف .

BGN ةكبش ةقباطم نم دكأتلا بجي ،اعم لوصولا طاقن عيمج لمعت يكل ،طيسب لحكو ةداعإ كنكمي ،ىرخألا لوصولا طاقن ىلع BGN ةكبش حسمل .امامت لوصولا طاقن عيمجل .ةقراع لكنكمي وأ ،اهيلع عنصملا طبض

#### لوصو ةطقن ىلع (BGN) رسج ةعومجم مسا رييغت وأ ضرع ديرت تنك اذإ

تاوطخلا مظعم نيوكت عم ةيتوبكنعلا ةكبشلا تاعسومل BGN تاكبش صيصختب ىصوي .ةيساسألا ةرداقلا AP تاكبش نييعت بجي ،كلذ دعبو .تاوطخلا نم ددع لقأ ىتح لمعلاو ،الوأ ذيفنت قيرط نع ةدح ىلع لك اهرييغتو اهضرع كنكمي .اريخأ يساسألا AP BGN نيوكت بجي .ةيلاتلا تاوطخلا

#### 1 ةوطخلا

.كب ةصاخلا دامتعالا تانايب لخدأو لوصولا ةطقن ىلإ لوخدلا ليجستب مق

cisco Business

Cisco Business Wireless

#### Access Point

Welcome! Please click the login button to enter your user name and password

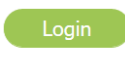

© 2015 - 2020 Cisco Systems, Inc. All rights reserved. Cisco, the Cisco logo, and Cisco Systems are registered trademarks or trademarks of Cisco Systems, Inc. and/or its affiliates in the United States and certain other countries. All third party trademarks are the property of their respective owners.

.**مەسلا زمر** قوف رقنلاب *Expert View* ىلإ ليدبتلا

A 🕘 🖺 💳 🌣

#### 3 ةوطخلا

لوصولا ةطقن **ريرحت ةنوقياً** ىلع رقنا .**لوصولا طاقن < ةيكلساللا تادادعإلاا** ىلإ لقتنا اهضرع وأ اهريرجت ديرت يتلاا.

| <b>æ</b> | Monitoring 1                  | •        | ılııılıı<br>cısco | Cisco Business V | Vireless 140A | C Access Po    | pint <b>?</b>    | <b>X</b> Q Q  | AP or Client Search | 4                | <b>¢</b> - |
|----------|-------------------------------|----------|-------------------|------------------|---------------|----------------|------------------|---------------|---------------------|------------------|------------|
| \$       | Wireless Settings<br>ຈັ wLANs | Acces    | s Point           | s                |               |                |                  |               |                     |                  |            |
|          | Points 2                      | (1) A    | cess Pr           | pints 2          |               |                |                  |               |                     |                  |            |
|          | Access Points<br>Groups       |          |                   |                  |               |                |                  |               |                     |                  |            |
|          | 🐸 WLAN Users                  | Q Search | n                 |                  |               |                |                  |               | Global              | AP Configuration | 1          |
|          | 🐸 Guest WLANs                 |          |                   | G                | Master AP   P | Primary Master | AP and Preferred | d Master   Pr | eferred Master      | 3 Mesh Extend    | er         |
|          | <b>ት</b> Mesh                 | Refre    | sh                |                  |               |                |                  |               |                     |                  |            |
| ġ.       | Management                    | Action   | Manage            | Туре             | Location      | Name           | IP Address       | AP Mac        | Up Time             | AP Model         |            |
| s        | Services                      | ۲ 🛛      |                   | Master Capable   | default locat | APA453.0E1     | 192.168.1.127    | a4:53:0e:1f:  | 44 days, 21         | CBW140AC-B       | ^          |
| *        | Advanced                      | Ø        | (p)<br>- • •      | Mesh Extender    | default locat | AP68CA.E46     | 192.168.1.112    | 68:ca:e4:6e:  | 23 days, 16         | CBW142AC         | ~          |
|          |                               |          |                   |                  |               |                |                  |               |                     |                  |            |

#### 4 ةوطخلا

. **معن** ددح .لوصولا ةطقن نيوكت ريرحت ديرت كنأ ىلع اديكأت قثبنم رصنع بلطيس.

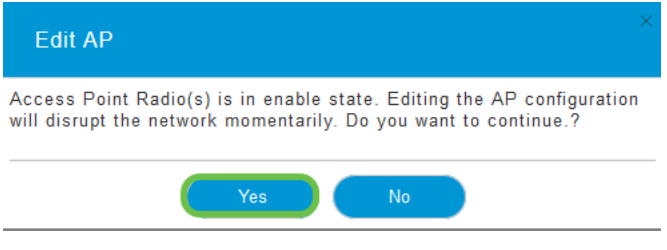

#### 5 ةوطخلا

،تارييغت ءارجإب تمق اذإ .*رسجلا ةعومجم مسا* رييغتو ضرع كنكمي انه .*ةكبشلا* ةحفص رقنا، **قيبطت** قوف رقنلا نم دكأتف.

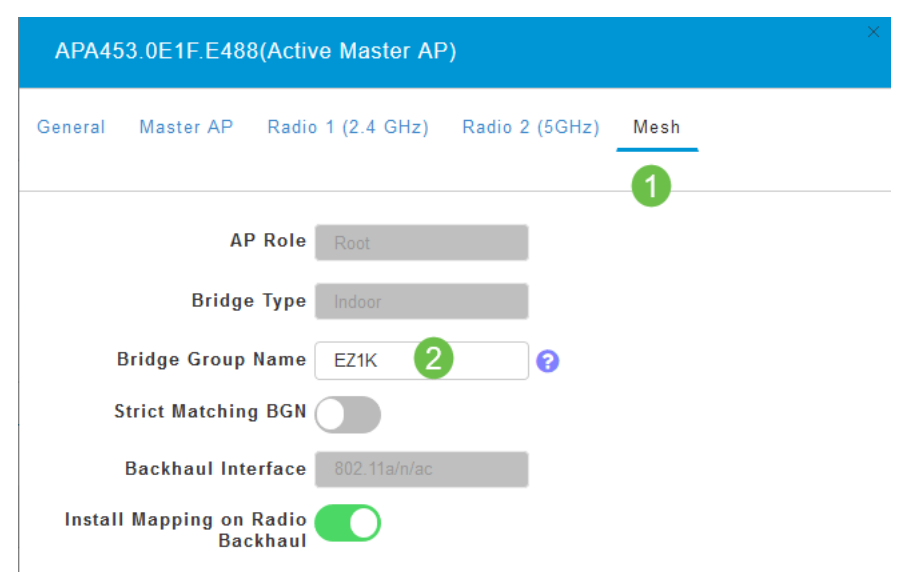

يأ ظفحل **ظفح ةنوقيأ** رقنا. اهصحف ديرت يتلا ةكبشلا يف لوصو ةطقن لكل تاوطخلا ررك موقي زامجلا نإف ،رسج ةعومجم مسا نييعت متي امدنع هنأ ركذت .يئاهن لكشب تارييغت ءانثأ كلذب ىصوي الف ،Wi-Fi ةعطاقم ىلإ يدؤت ليغشتلا ةداعإ نأ امب .ليغشتلا ةداعإب لمعلا تاعاس.

### A 📀 🖪 💳 😫

### مئاوقلاب حامسلا

ءاشنإ كمزلي ،ةكبشلا تاعسومو ةيساسألا تايناكمإلا تاذ ىرخألا لوصولا طاقن ليصوتل طئاسولا ىلإ لوصولا يف مكحتلا ناونع نمضتت ةيساسأ لوصو ةطقن ىلع حامسلا ةمئاق (MAC).

لوصولا ةطقنل نكمي ثيحب ةجردم ةعباتلا لوصولا طاقن نوكت نأ بجي ،كلذ ىلإ ةفاضإلاب ىلع ظافحلل ايساساً ارماً دعي ام وهو ،اهتيقرتو ىرخألا لوصولا طاقن ىلإ لوصولاً ةيساسألاً ةءافكب ةكبشلاً ليغشت.

رسجلا ةعومجم مسا سفن اهل يتلا لوصولا طاقن عيمج بناج ىلٍ ،هذه حامسلا ةمئاق دعاست يف مكحتلا ناونع ةفاضإل .ةقسانتم ةروصبو ةءافكب لاصتالا ىلع لوصولا طاقن ،(BGN) قيلاتلا تاوطخلا لمكأ ،حامسلا ةمئاقك هتيمستو (MAC) طئاسولا ىلٍ لوصولا

#### 1 ةوطخلا

كنكمي ،لوصولا ةطقنل MAC ناونع فرعت تنك اذإ .ap لا نم ناونع كام فرعي نأ جاتحت تنأ <u>4 ةوطخلا</u> يلإ يطختلا

.نيتطقن اهنيب لصفي ،جاوزأ يف فورحو ماقرأ ىلع MAC ناونع يوتحي

#### 2 ةوطخلا

ةيلعفلا لوصولا ةطقن جراخ ىلع MAC ناونع ىلع روثعلا نكمي ،لوصولا طاقن مظعم يف. مق ،كلذب مايقلل .MAC ناونع ضرعل ةقاطلا زامج جارخا مزلي ،143ACM و 142ACM قيبطت يف نوكم عفرب مقو قلزا .مەسألا ريشت ثيح لوصولا ةطقن ىلع فيفخ طغض قيبطتب .ةقاطلا

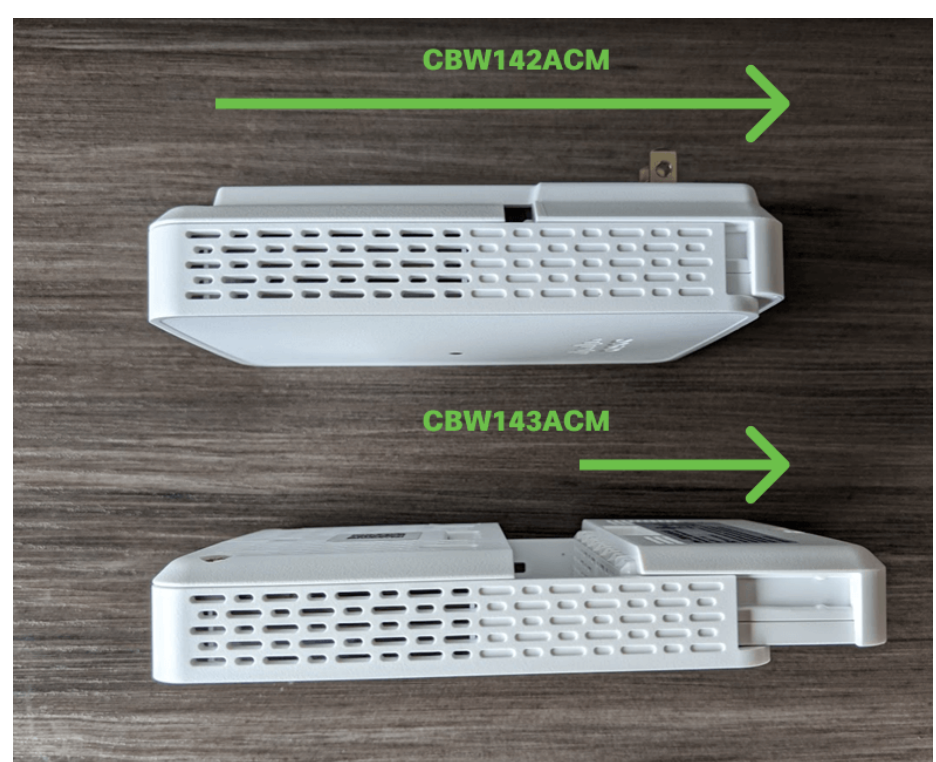

.ەلڧسأ اەيلإ راشملا عقاوملا يف MAC ناونع ىرتس ،143ACM و 142ACM يف

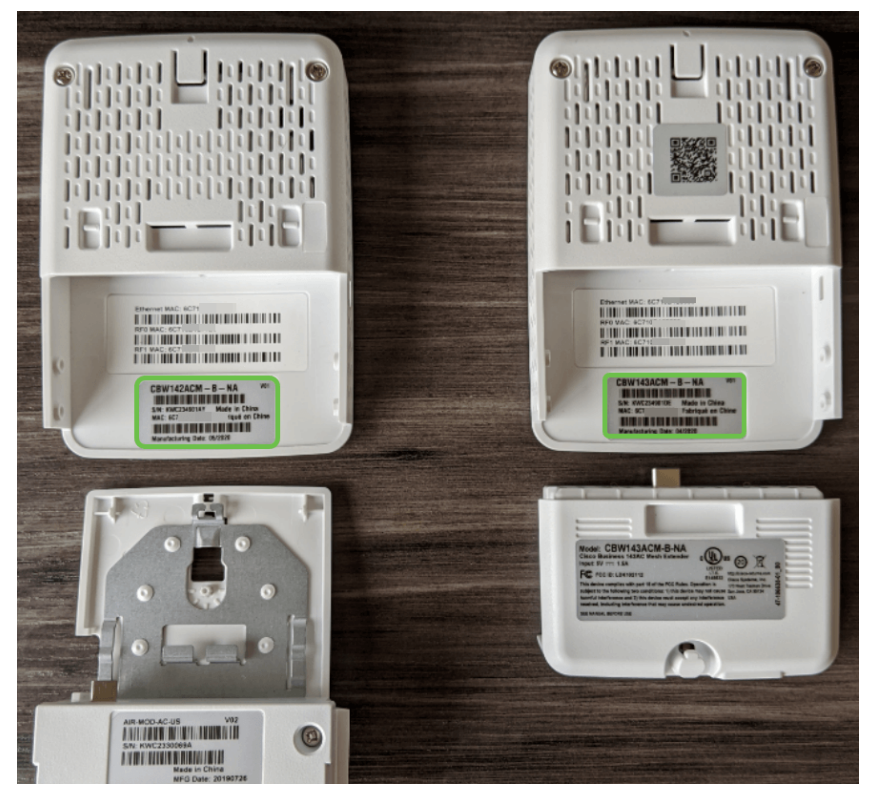

#### 4 ةوطخلا

- **يكلساللا تادادعإ** ددح 1.
- **WLAN يمدختسم** ديدحت .2
- 3. **تيوانع** ديدحت MAC تيوانع ديدحت
- MAC ناونع ةفاضإ ددح .4

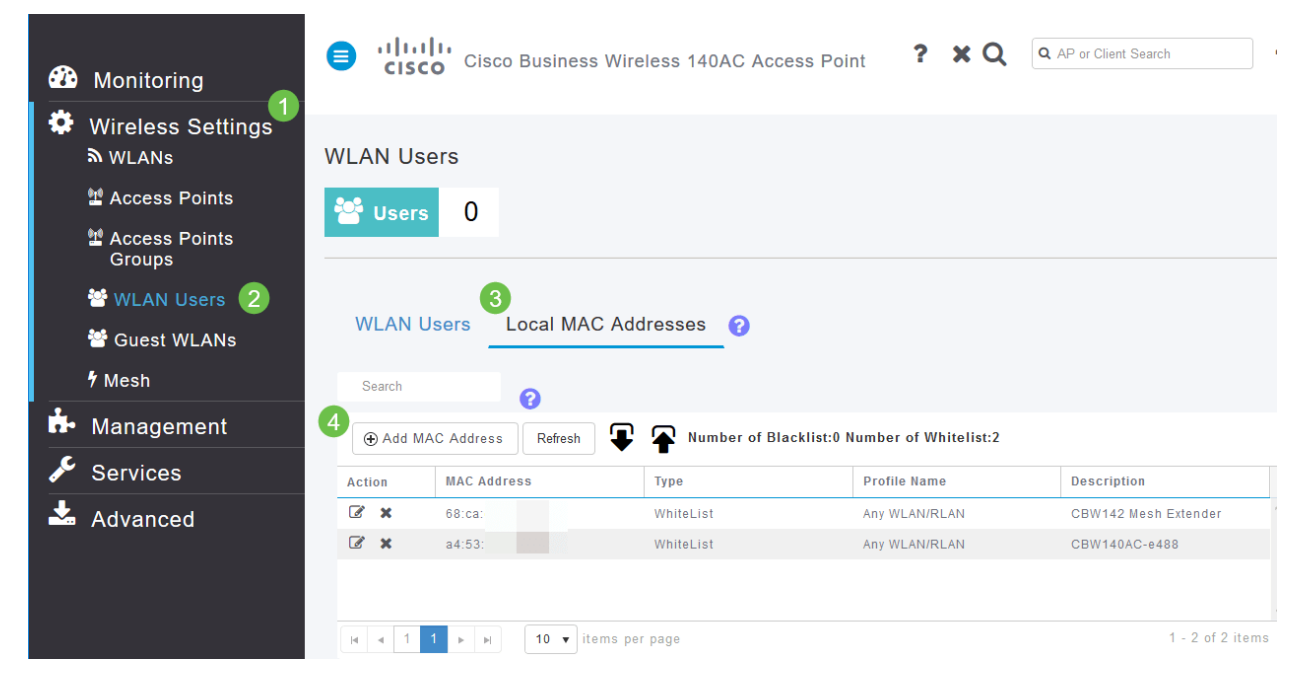

#### 5 ةوطخلا

ةيلاتلا تامولعملا لخدأ:

| MAC <i>ناونع</i> .1<br>ىتح) <i>فصولا</i> .2<br>ح <i>امسلا</i> رز ددح .3<br><b>بطي</b> ةقطقط .4 | افرح 32)<br>نخالاا <i>ةمئاقب</i><br><b>ق</b> ر | راير          |
|------------------------------------------------------------------------------------------------|------------------------------------------------|---------------|
| Add MAC Address                                                                                |                                                | >             |
| 1 MAC Address                                                                                  | a4:52:0f:1e:16:5a                              |               |
| 2 Description                                                                                  | ACM141                                         | 0             |
| Туре                                                                                           | ○ BlackList                                    | • WhiteList 3 |
| Profile Name                                                                                   | Any WLAN/RLAN                                  | •             |
|                                                                                                | 4 O Apply                                      | Cancel        |

## دعابتلاو لخادتلا تارابتعا

### !يەلإ اي ...فإ رآ تاونقو نيلخادمو تيرافع

رثكأ رداصم نم يتأي دقو ةيكلساللا تاكبشلا ىلع لكاشم ثودح يف لخادتلا ببستي دق ىتح وأ ،ةكرحلا فشك ةزهجأ ،ةيكذلا تاهجاولا ،نمالا تاريماك ،ةيرغصلا تاجوملاف .لبق يذ نم الخادت ببست نا نكمي ةيرولفلا حيباصملا.

اذإ ةثعبنملا ةقاطلا ةيمك كلذ يف امب ةديدع لماوع ىلع ةكبشلا ىلع اهريثأت ىدم دمتعي املك وأ ىوقأ ةراشإلا تناك املك .عطقتم لكشب ناك اذإ وأ ،رمتسم لكشب لمعي نئاكلا ناك أشنت نأ نكمي يتلا تالكشملا تداز املك ارتاوت رثكأ تناك.

اەنم ريثكلا كانە ناك اذإ لكاشم ثادحإ نيعداخملا ءالمعلاو ةعداخملا لوصولا طاقنل نكمي اضيأ ةانقلا سفن ىلع.

ةكبشلا رارقتسإ مدع ىلإ يدؤي امم يكلساللا ءادألل اريبك اقىئاع لخادتلا نوكي دق اەنمأ مادعناو ةيكلساللا.

رييغت ىلع ةردقلا كيدل .**ايلاح اەمدختست يتلا (تاونقلا) ةانقلا** ةبقارمل ةحاتم تاودأ كانە تامولعملا نم ديزملا ىلع لوصحلل ةيلاتلا تالاقملا عجار .اضيأ تاونقلا.

- <u>نيقراماا ءالمعاا يلع فرعتاا</u> •
- <u>نيلخدتملا ديدحت</u>
- <u>يكلساللا ددرتلا تاونق رييغت</u> •

## رشنلاو تافاسملا نأشب تايصوت

- .ةيساسألاا ةردقلاا تاذ لوصولاا طاقنل عقوملا رطس يف ةكبشلا تاعسوم عض .1
- .لصألا ةكبشلا عسومب صاخلا عقوملا رطس يف تانايبلا قفدتل ةكبشلا تاعسوم .2
- تانايبلا لقنل ةزاتمم/ةديج SSID ةراشإ ةوق تانايبلا قفدت ةكبش تاعسوم بلطتت .3 ةيساسألا ةردقلا تاذ مداخلا نم (AP) لوصولا طاقن نم.
- 4. شيوشتلا الالله المالية المالية المالية المالية المالية المالية المالية المالية المالية المالية المالية المركم (SNR) غلبت (SNR)
- لوصولا طاقن وأ ىرخألا ةكبشلا تاعسوم نم ادج ابيرق ةكبشلا تاعسوم عضو بنجت .5 ةيساسألا تايناكمإلا تاذ ىرخألا.

رشنب تمق اذإ .ةحوتفم ةحاسم يف ةعقوتملا ةيطغتلا قطانم يلاتلا ططخملا درسي 30% و 20 نيب حوارتت ةبسنب ميقلا هذه ليلقتب مقف ،ةحوتفم ريغ ةقطنم يف ةكبشلا.

| Model     | Recommended Distance<br>(Meters) | Recommended Distance<br>(Feet) |
|-----------|----------------------------------|--------------------------------|
| CBW240AC  | 18 – 21                          | 60 - 70                        |
| CBW140AC  | 15 - 18                          | 50 - 60                        |
| CBW145AC  | 15 - 18                          | 50 - 60                        |
| CBW141ACM | 15 - 18                          | 50 - 60                        |
| CBW142ACM | 10 - 13                          | 32 - 42                        |
| CBW143ACM | 10 - 13                          | 32 - 42                        |

### "تازفقلا" نيب ءاضوضلا ىلٍ ةراشإلا ةبسن

يف .لوصولاا طاقنو ءالمعلاا نيب ةيوق ةراشإ ىلع لمعلاا ىلإ جاتحت ،تاكبشلاا عيمج يف لوصولاا طاقن نيب ةيوق ةراشإ دوجو نم دكأتلا ىلإ اضيأ جاتحت ،ةقشعملاا ةكبشلا ىلعأ ةراشإ ىلع وأ ،ةعئار ةراشإ ىلع يوتحت ال "رؤبلا" ىدحإ تناك اذإ .اهنيب اميف ةفلتخملا طبض ىلإ جاتحت دق .اهحالصإو ءاطخألا فاشكتسأ ىلإ جاتحتسف ،شيوشتلا ةبسن ىلإ

#### 1 ةوطخلا

لودجلا يف لوصو ةطقن يأ قوف رقناو **لوصولا طاقن < ةكبشلا صخلم < ةبقارم** ىلإ لقتنا ةنرتقملا ليمعلا ةراشإ قوق نم ققحتلل.

| Monitoring 1                                                                        |               | co Ci | sco Bus | sines       | s Wireles               | s 145A | C Ad | ccess Po | bint | t <b>Q</b>   | A    | ٩           |       | ₽           | $\geq$          | ٥        |
|-------------------------------------------------------------------------------------|---------------|-------|---------|-------------|-------------------------|--------|------|----------|------|--------------|------|-------------|-------|-------------|-----------------|----------|
| <ul> <li>Network Summary (2)</li> <li>Access Points (3)</li> <li>Clients</li> </ul> | Access P      | oints |         |             |                         |        |      |          |      |              |      |             |       |             |                 | ?        |
| Guest Clients<br>Mesh Extender                                                      | 2.4GnZ        |       | ognz    |             |                         |        |      |          |      |              |      | 0           | Maste | r AP 🧧      | Mesh Ex         | tender   |
| ◆ Applications ★ Rogues                                                             | AP Name       | ×     | Role    | ~           | Туре 🔻                  | Clie   | ~    | Usage    | ~    | Uptime       | ×    | Adm<br>Stat | . ~   | Ope<br>Stat | Chan            | nels     |
| Access Points<br>Clients                                                            | 4 AP6C71.0D55 | .5DA4 |         | М           | esh Exten               | 0      |      | 178.4 KB |      | 3 days, 02 h | 14 m | Enable      | d     | UP          | 1               | *        |
| P Interferers<br>⊕ Wireless                                                         | AP6C71.0D55   | .73C4 | 25      | M<br>• iter | aster AP<br>ns per page | 0      |      | 8.2 MB   |      | 3 days, 04 h | 54 m | Enable      | d     | UP<br>1 ·   | 11<br>2 of 2 it | •<br>ems |

### 2 ةوطخلا

*.ءادألا صخلم* تحت تامولعملا عجار ،*لوصولا ةطقن ضرع ةقيرط* حتف درجمب

| Monitoring     Network Summary     Network Summary     Network Summary |                  | o Business Wireless 145AC Access Point | ?                 | Q               | A          | ٩          |           | ₽          | $\searrow$ | ٥   |
|------------------------------------------------------------------------|------------------|----------------------------------------|-------------------|-----------------|------------|------------|-----------|------------|------------|-----|
| Access Points<br>Clients                                               | Access Point Vie | W                                      |                   |                 |            |            |           |            |            |     |
| Guest Clients<br>Mesh Extender                                         | GENERAL          |                                        | PERFORMANC        | E SUMM<br>2.4GF | IARY<br>Iz |            | 5GHz      |            |            |     |
| Applications                                                           |                  | AP Name<br>AP6C71.0D55.73C4            | Number of clients | 0               |            |            | 2         |            |            | -   |
| 📢 Rogues                                                               |                  | Location                               | Channels          | 11              |            |            | (36, 40   | 0, 44, 48) |            |     |
| Access Points                                                          | ••               |                                        | Configured Rate   | Min: 1          | Mbps, Ma   | ax: 144 MI | bpsMin: 6 | Mbps, Ma   | ax: 867 M  | bps |
| Clients                                                                | MAC Address      | 6c:71:0d:55:73:c4                      | Usage Traffic     | 9.8 M           | в          |            | 3.9 GE    | 3          |            |     |
| 🕑 Wireless Dashboard                                                   | Base Radio MAC   | a4:b2:39:df:f1:20                      | Throughput        | 0               |            |            | 14.5 K    | в          |            |     |
| AP Performance                                                         | IP Address       | 192.168.1.29                           |                   |                 |            |            |           |            |            |     |

*ىلإ ةراشإلا ةبسنو* Mesh Extender Hop دادعت *تايلمع* لك نع تامولعم عيمجت اضيأ كنكمي **قكبشلا عسوم < ةكبشل صخلم < ةبقارم** ىلإ لقتنا. *شيوشتلا.* 

| Monitoring 1   Network Summary 2 |           | Cisco B  | usiness Wir | eless 145A0 | C Access Po | pint <b>Q</b> | <b>A</b> ④ | ₽ ₹           | 2       | ٠ |
|----------------------------------|-----------|----------|-------------|-------------|-------------|---------------|------------|---------------|---------|---|
| Access Points                    |           |          |             |             |             |               |            |               |         | ? |
| Clients                          | Moch Ex   | tender   | 1           |             |             |               |            |               |         |   |
| Guest Clients                    | Mesh Ex   | lender   | 1           |             |             |               |            |               |         |   |
| Mesh Extender 3                  |           |          |             |             |             |               |            |               |         |   |
| Applications                     | AP Name   | AP Model | Ethernet M  | Parent AP   | Нор         | Link SNR (    | Channel Ut | Channel       | Clients |   |
| <b>r</b> ₄ Rogues                | AP6C71.0D | CBW141AC | 6c:71:0d:55 | AP6C71.0D   | 1           | 25            | 5          | (36,40,44,48) | 0       | • |

## ةراتسلا فلخ ةرظن قلأ

### Syslogs

دعت .لاطعألا ثودح عنمو ةسالسب ةكبشلا لمع نامض يف دعاسي نأ نكمي ثادحألا كاردإ نإ ثادحألا ةبقارمو مزحلا قفدت حيحصتو اهحالصإو ةكبشلا ءاطخأ فاشكتسال ةديفم syslog

مت اذاو ةيساسألاا لوصولاا ةطقنل (Ul) بيو مدختسم ةمجاو ىلع تالجسلا هذه ضرع نكمي مل اذإ ديهمتلا ةداعا دنع ماظنلا نم ةداع ثادحألاا حسم متي .دعب نع لجسلا مداوخ ىلع ،اهنيوكت ديعب مداخ ىلع اهظفح متي.

ل<u>ىئاسر تالچس دادعا</u> ةعجارم كنكميف ،تامولعملا نم ديزم ىلع لوصحلا يف بغرت تنك اذإ <u>لىئاسر تالجس دادعا</u> ةعجارم كنكمي في مولعملان انها. <u>689 ةكبش ىلع (syslogs) ماظنلا</u>.

### معدلا ةعومجم

نوكت نأ نكمي ةادأ يه معدلا ةمزح .قمزح معد بلجي نأ ةادأ CBW اذه ىلع رفوتي نوكي نأ قمس لوصولا ةطقن ليغشت عدب تالجس رفوي وهو .امحالصاو ءاطخألا فاشكتسأ يف ةديفم لك ىلع كلذب مايقلا مزلي دق ،ةلماك ةروص ىلع لوصحلل .ةقبطملا تانيوكتلا ددحيو لوصو ةطقن

ثدجأ ليغشتب موقت كنأ نم دكأت ،ةيساسألا لوصولا ةطقن ىلع معدلا ةمزح ليزنت لبق <u>قزوجألا</u> نمض حيحصلا طابترالا ددح ،ةتباثلا جماربلا ثيدحتل .ةتباثلا جماربلا نم رادصإ يف ةدعاسم ىلع لوصحلا يف بغرت تنك اذإ .<u>تباثلا جمانربلا رادصا اقيبطتلل قلباقلا</u> <u>نم ةيكلساللا لوصولا قطقنل ثيدحت جمانرب</u> قعجارم كنكميف ،ةتباثلا جماربلا قيقرت <u>Cisco Business</u>.

#### 1 ةوطخلا

**لوصولا طاقن < ةبقارم** ددح ،لوصولا ةطقن فﺉاظوب ةصاخلا ينفلا معدلا ةعومجم ليزنتل. اميلٳ لوصولا ديرت يتلا لوصولا ةطقن ددح.

| Monitoring Network Summary 1   | Cisco Business Wireless 145AC Access Point              | ?     | Q,    | <b>A</b> | ■ =       | <b>2</b>          | ٥       |
|--------------------------------|---------------------------------------------------------|-------|-------|----------|-----------|-------------------|---------|
| Access Points 2                | Access Points                                           |       |       |          |           |                   |         |
| Guest Clients<br>Mesh Extender | 2.4GHz 3GHz                                             |       |       | G        | Master AP | 🖯 Mesh Ext        | tender  |
| • Applications                 | AP Name V Role V Type V Clie V Usage V Uptime V         | Adm   | × Ope | e Y Chan | nels v    | , Tran ~<br>Power | ·       |
| Access Points                  | 3AP6C71.0D55.73C4                                       | Enabl | ed UP | 11       |           | 20 dBm            | •<br>:* |
|                                | AP6C71.0D55.5DA4 Mesh Exten 0 12.4 MB 6 days, 23 h 22 m | Enabl | ed UP | 1        |           | 20 dBm            |         |

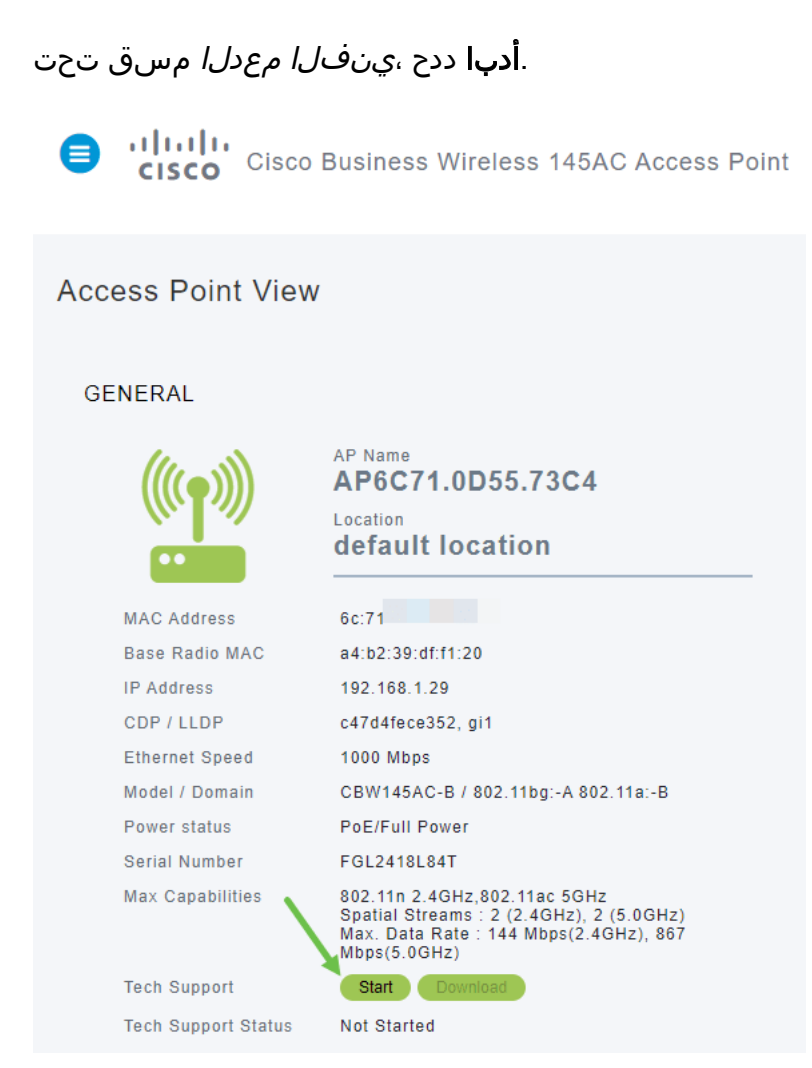

#### 3 ةوطخلا

ليزنتل **ليزنت** رزلاا ددح .*تلمتكا* دق *ينفلا معدلا ةلاح* نأ ىرتس ،ليزنتلا لامتكا دنع ةطقن ةركاذ نم هفذح متي هنإف ،ليزنتلا لشف ثدح اذإ ىتح ،ةلحرملا هذه يف .تافلملا ةقثبنملا تاراثالل حمست مل اذإ اذه ثدحي دق .لوصولا.

| Tech Support        | Start Download |
|---------------------|----------------|
| Tech Support Status | Completed      |

#### 4 ةوطخلا

جارختسإ بجي .*ينفلا معدل tgz.* فلم ىرتس ،رتويبمكلا تافلمل *ليزنتلا* دلجم يف دلجملا اذه لخاد ةدوجوملا تافلملا.

| 🍺   🗹 📕 🖛      |               | Compressed Folder Tools  | Downloads |                    |          |      | -     | - 🗆       | ×    |
|----------------|---------------|--------------------------|-----------|--------------------|----------|------|-------|-----------|------|
| File Home Sh   | nare View     | Extract                  |           |                    |          |      |       |           | ~ 🕐  |
| ← → ~ ↑ 🖡 ›    | This PC → Dov | wnloads                  |           |                    |          |      | ~ Ō   | Search Do | ,P   |
|                | Name          |                          |           | Date modified      | Туре     | Size |       |           | ^    |
| 🖈 Quick access |               |                          |           |                    |          |      |       |           | - 11 |
| less OneDrive  | 2 🗋 tech_     | support_AP6C71.0D55.73C4 | .tgz      | 6/29/2020 11:07 AM | TGZ File |      | 47 KB |           |      |
| Documents      |               |                          |           |                    |          |      |       |           |      |
| Pictures       |               |                          |           |                    |          |      |       |           |      |
| 🍠 This PC      |               |                          |           |                    |          |      |       |           |      |
| 👆 3D Objects   |               |                          |           |                    |          |      |       |           |      |
| 늘 Desktop      |               |                          |           |                    |          |      |       |           |      |
| 🦲 Documents    | 1.1           |                          |           |                    |          |      |       |           |      |
| 1 🖡 Downloads  |               |                          |           |                    |          |      |       |           |      |
| Music          |               |                          |           |                    |          |      |       |           |      |

مت ،لاثملا اذه يف .همادختسإ ديرت يذلا طغضلا ءاغلا قيبطت ددحو نميألا سواملا رزب رقنا متي ،يضارتفا لكشب .هددحت يذلا ناكملا ىل تافلملا صالختسال ددح .*ZIP- م*ادختسإ ي*تاليزنتلا* دلجم ىل تافلملا لاسرا.

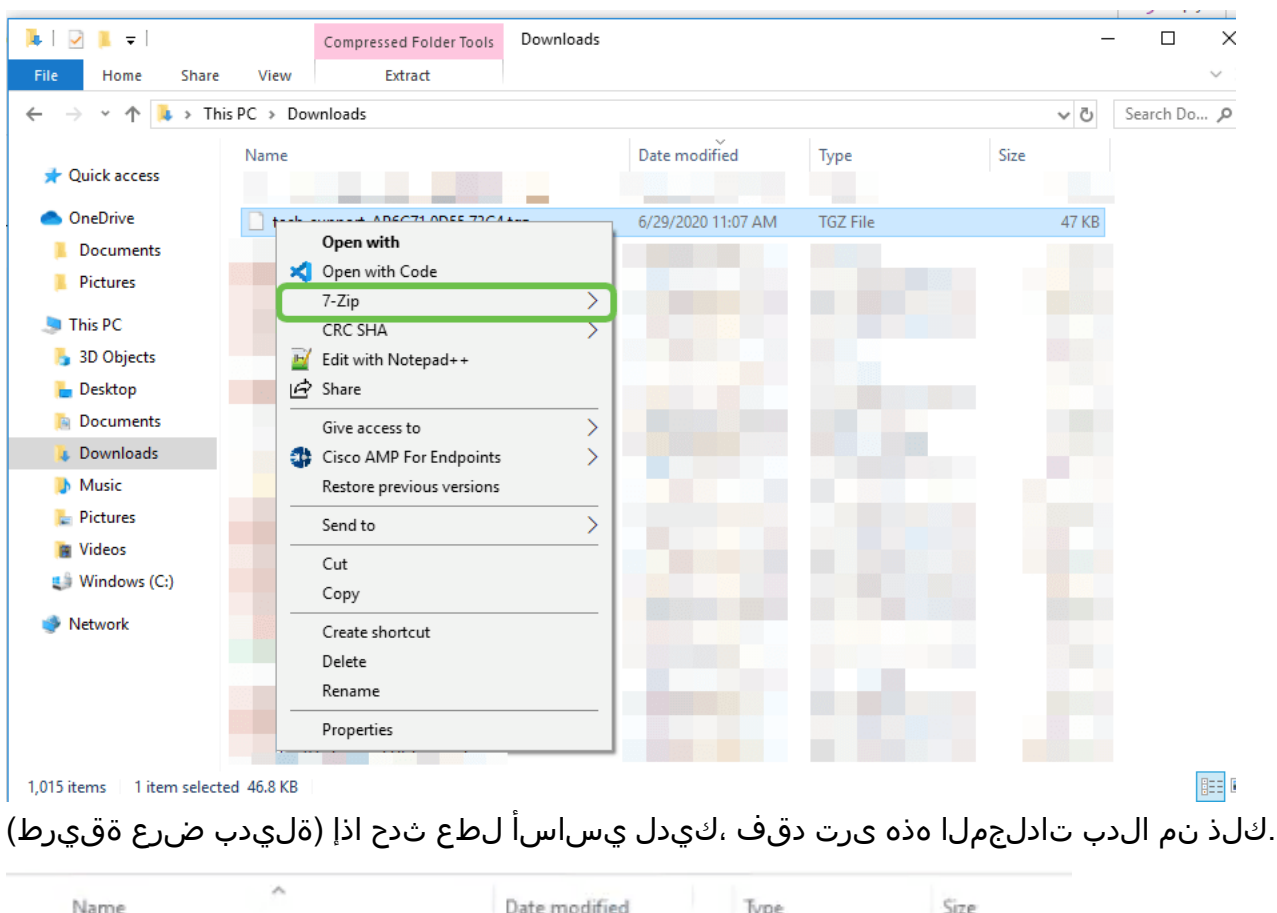

|    | Name             | Date modified     | Туре        | Size   |
|----|------------------|-------------------|-------------|--------|
|    | 📙 ap-core-crash  | 6/25/2020 7:51 AM | File folder |        |
| 7  | ctrl             | 6/25/2020 7:51 AM | File folder |        |
| \$ | internal-ap      | 6/25/2020 7:51 AM | File folder |        |
| A. | tech_support.tar | 6/25/2020 7:51 AM | TAR File    | 927 KB |

#### 6 ةوطخلا

فلملا اذه جاتحيس .دربم tar. يف نونوكيس مه ،دربم tgz. لا نم نوكي دربملا تجرختسا نإ ام ىرخأ ةرم هجارختسإ ىلإ.

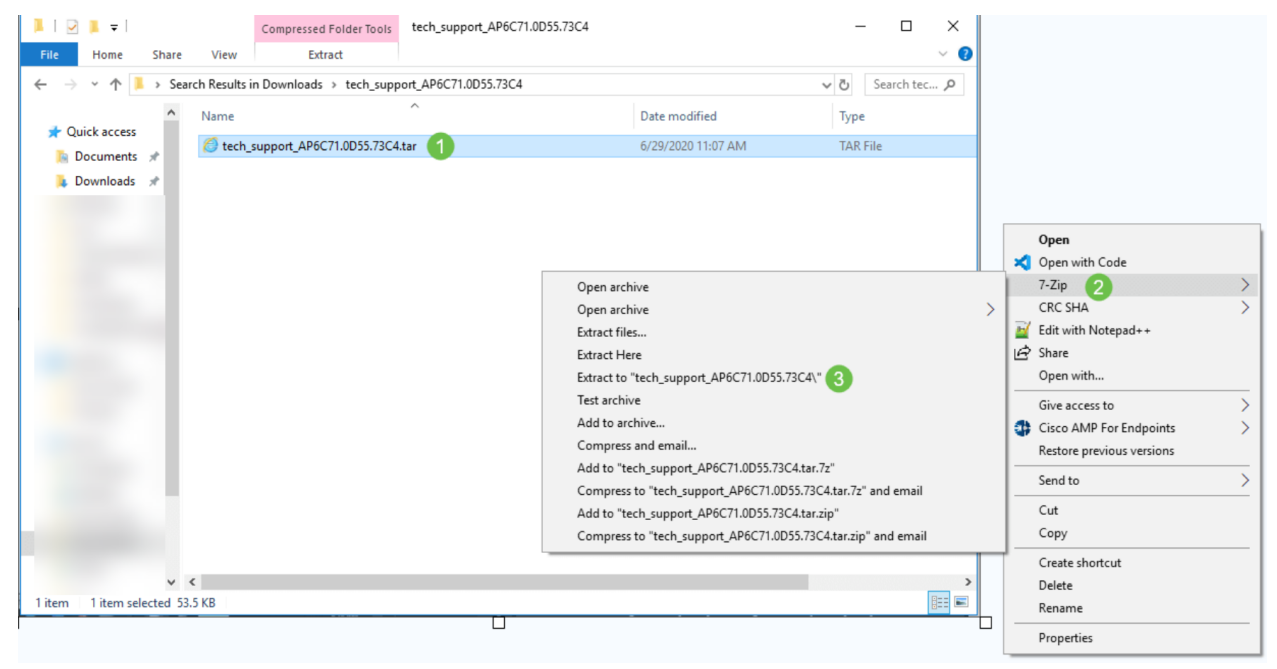

.تافلملا حتفل دلجملا قوف اجودزم ارقن رقنا .*tech\_support* دلجم ىرتس

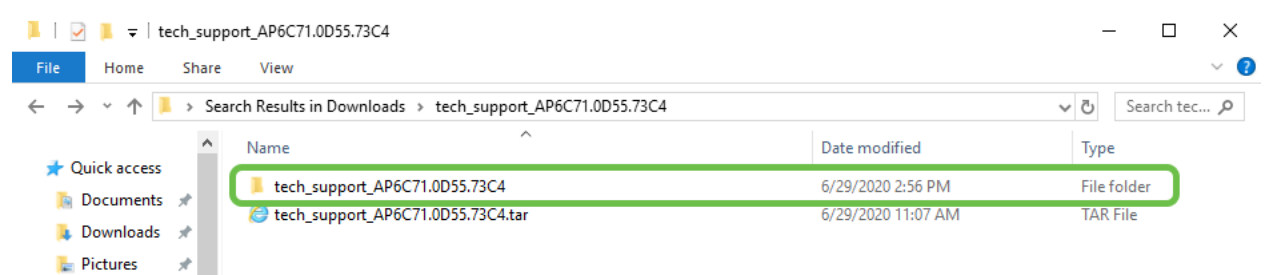

#### 8 ةوطخلا

#### و (ثادحألا تالجس) msg/syslogsو (نيوكتلا فلم) cli\_file رفوت ،معدلا ةمزح نمض انه كلذ ىلع لاثم دريو اهارت يتلا تافلملا فلتخت دق .ةلص رثكألا تامولعملا. Name

| AP6C71.0D55.73C4_support.10.1.1.0.20200629.110435.wsa_status.json.gz | 6/29/2020 11:05 AM | GZ File   |
|----------------------------------------------------------------------|--------------------|-----------|
| AP6C71.0D55.73C4_support.10.1.1.0.20200629.110435.wsa_info.json.gz   | 6/29/2020 11:05 AM | GZ File   |
| AP6C71.0D55.73C4_support.10.1.1.0.20200629.110435.tech_support.gz    | 6/29/2020 11:05 AM | GZ File   |
| AP6C71.0D55.73C4_support.10.1.1.0.20200629.110435.syslogs.gz         | 6/29/2020 11:05 AM | GZ File   |
| AP6C71.0D55.73C4_support.10.1.1.0.20200629.110435.startlog.gz        | 6/29/2020 11:05 AM | GZ File   |
| AP6C71.0D55.73C4_support.10.1.1.0.20200629.110435.messages.gz        | 6/29/2020 11:05 AM | GZ File   |
| AP6C71.0D55.73C4_support.10.1.1.0.20200629.110435.info               | 6/29/2020 11:05 AM | INFO File |
| AP6C71.0D55.73C4_support.10.1.1.0.20200629.110435.brain.log.gz       | 6/29/2020 11:05 AM | GZ File   |
| AP6C71.0D55.73C4_support.10.1.1.0.20200629.110435.brain.error.log.gz | 6/29/2020 11:05 AM | GZ File   |
|                                                                      |                    |           |

#### 9 ةوطخلا

الامل اذه يف .هيلع طغضلا كف يف بغرت يذلا فلملا قوف نميألا سواملا رزب رقنا، دلجم يف فلملا طغض ءاغلإ متيس *tech\_support.* 

| File Home Share View Ext                                                              | ract                                                 |                    | ~              |
|---------------------------------------------------------------------------------------|------------------------------------------------------|--------------------|----------------|
| ← → < ↑ 🖡 > Search Results in Downloads                                               | > tech_support_AP6C71.0D55.73C4 > tech_support_      | _AP6C71.0D55.73C4  | ✓ Ö Search tec |
| ^ Name                                                                                | ~                                                    | Date modified      | Туре           |
| PERFORMANCE SUMM                                                                      | _support.10.1.1.0.20200629.110435.wsa_status.json.gz | 6/29/2020 11:05 AM | GZ File        |
| AP6C71.0D55.73C4                                                                      | _support.10.1.1.0.20200629.110435.wsa_info.json.gz   | 6/29/2020 11:05 AM | GZ File        |
| Downloads 7 1 AP6C71.0D55.73C4                                                        | _support.10.1.1.0.2                                  | 020 11:05 AM       | GZ File        |
| 🗱 Setui M Inbo: 🚍 A2 🕞 Pictures 💉 🔳 AP6C71.0D55.73C4                                  | _support.10.1.1.0.2                                  | 020 11:05 AM       | GZ File        |
|                                                                                       | 7-7in 2                                              | 020 11:05 AM       | GZ File        |
| Open archive                                                                          |                                                      | 020 11:05 AM       | GZ File        |
| Extract files                                                                         | Edit with Notenad++                                  | 20 11:05 AM        | INFO File      |
| Extract Here                                                                          | Share                                                | 020 11:05 AM       | GZ File        |
| Extract to "ADEC71 ADE5 72C4 support 10.1.1.0.20200620.110425 task support)"          | Open with                                            | 020 11:05 AM       | GZ File        |
| Text archive                                                                          |                                                      |                    |                |
| Add to confirm                                                                        | Give access to                                       | >                  |                |
| Add to archive                                                                        | Cisco AMP For Endpoints                              | >                  |                |
| Adda #ABSC71 0DSE 72C4 suggest 10.1.1 200520 110425 host suggest of 7-                | Restore previous versions                            |                    |                |
| Add to "APOC/1.0D55./3C4_support.10.1.1 200629.110435.tech_support.gz./z"             | Send to                                              | >                  |                |
| Compress to APOC71.0055.73C4_support.10.1.1 200029.110435.tecn_support.gz.72 and er   | nall Cut                                             |                    |                |
| Add to "AP6C71.0D55.73C4_support.10.1.100629.110435.tech_support.gz.zip"              | " Conv                                               |                    |                |
| Compress to "APbC/1.0D55./3C4_support.10.1.1 00629.110435.tech_support.gz.zip" and en | COPy                                                 |                    |                |
| Type: Documents                                                                       | Create shortcut                                      |                    |                |
| Sub-task                                                                              | Delete                                               |                    |                |
| Music                                                                                 | Rename                                               |                    |                |
|                                                                                       | Properties                                           |                    |                |

#### 10 ةوطخلا

#### دلجملا حتفل اجودزم ارقن رقنا .*tech\_support* دلجملا رەظي فوس

| 📕   🕑 📜 🗢   tech_supp | port_AP6C71.0D55.73C4                                                       |                    | – 🗆 X            |
|-----------------------|-----------------------------------------------------------------------------|--------------------|------------------|
| File Home Share       | View                                                                        |                    | ~ (              |
| ← → ~ ↑ 🖡 → Sea       | arch Results in Downloads >> tech_support_AP6C71.0D55.73C4 >> tech_support_ | AP6C71.0D55.73C4   | ✓ Ö Search tec 🔎 |
| Ouick access          | Name                                                                        | Date modified      | Туре             |
|                       | AP6C71.0D55.73C4_support.10.1.1.0.20200629.110435.tech_support              | 6/29/2020 3:34 PM  | File folder      |
|                       | AP6C71.0D55.73C4_support.10.1.1.0.20200629.110435.brain.error.log.gz        | 6/29/2020 11:05 AM | GZ File          |

انمدختسإ ،لاثملا اذه يف .يصن فلم ئراق ددحو فلملا قوف نميألا سواملا رزب رقنا **Edit** مادختساب (ريرحت) Notepad++.

| ▶   AP6C71.0D55.73C4_support.10.1.1.0.20200629.110435.tech_support |                                            | – 🗆 X             |
|--------------------------------------------------------------------|--------------------------------------------|-------------------|
| File Home Share View                                               |                                            | ~ 📀               |
| ← → × ↑ 🖡 « tech_support_AP6C71.0D55.73C4 > AP6C71.0D55.73C4_sup   | port.10.1.1.0.20200629.110435.tech_support | ע ט Search AP א   |
| Ouick access                                                       | Date modified                              | Туре              |
| ▶ Documents → 1 □ AP6C71.0D55.73C4_support.10.1.1.0.20200629.1104  | Open with                                  | TECH_SUPPORT File |
| 🖡 Downloads 🖈                                                      | Open with Code                             |                   |
| 🚡 Pictures 🖈                                                       | 7-Zip >                                    |                   |
| xml x                                                              | CRC SHA                                    |                   |
| AP6C71.0D55.73                                                     | Edit with Notepad++                        |                   |
| HIML                                                               |                                            |                   |
|                                                                    | Give access to                             |                   |
|                                                                    | Restore previous versions                  |                   |
|                                                                    | Send to >                                  |                   |
| Pictures                                                           | Cut                                        |                   |
|                                                                    | Сору                                       |                   |
| S This PC                                                          | Create shortcut                            |                   |
| Baltan                                                             | Delete                                     |                   |
| Desuments                                                          | Rename                                     |                   |
| Downloads                                                          | Properties                                 |                   |
| Music                                                              |                                            |                   |
| 1 item selected 54.8 KB                                            |                                            | ><br>::::         |

### ةيساسألا AP ل ينفلا معدلا ةعومجم ىلإ لوصولا

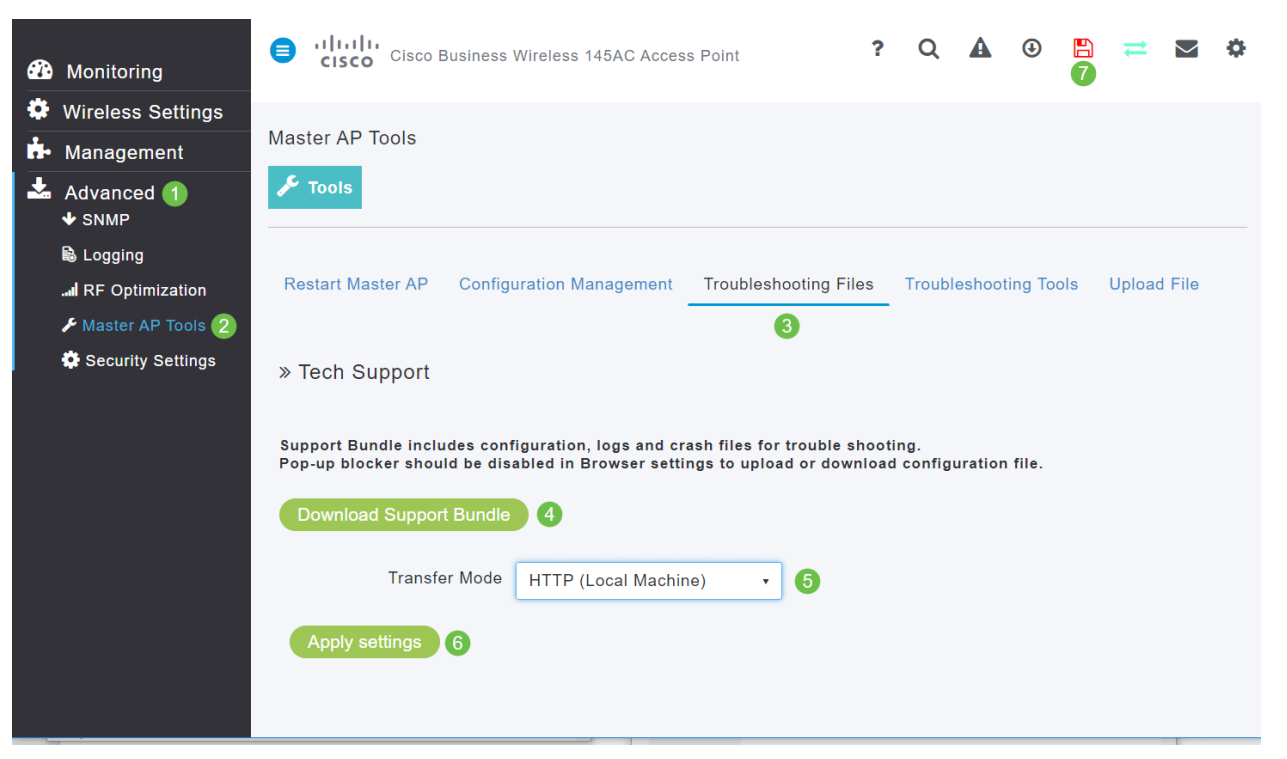

## CBW لومحملا فتاهلا تادادعإ دحأ طبض

CBW ةكبش ىلع 802.11r تادادعإ رييغت

#### 1 ةوطخلا

لوصولاا ةطقنب صاخلاا IP ناونع لاخدا لالخ نم (Ul) بيولا مدختسم ةمجاو ىلإ لوصولاب مق نلف الإو (VPN) ةصاخ ةيرماظ ةكبش ىلع تسل كنأ نم دكأت .بيولا حفصتم يف ةيساسألا ةعباتملاب تابلاطم ددحف ،نامأ تاريذحت تمجاو اذإ .كلذ لمعي.

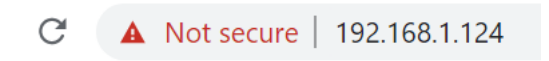

#### 2 ةوطخلا

ىلإ لاقتنالل ةيسكعلا مەسألا قوف رقنا ،بيولا مدختسم ةەجاول ىنميلا ايلعلا ديلا يف ءاربخلا ضرع ةقيرط.

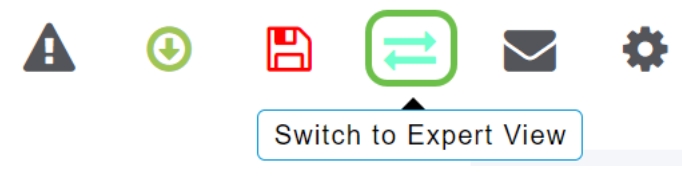

#### 3 ةوطخلا

. OK قوف رقناو .ريبخ ضرع ديدحت ديرت تنك ام اذإ لأست ،ةقثبنم ةذفان رهظت فوس

| 192.16 | 58.1.1 | 24 sa | ays |
|--------|--------|-------|-----|
|--------|--------|-------|-----|

Do you want to select Expert View?

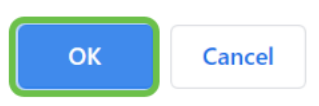

#### 4 ةوطخلا

ديرت يتلا (WLAN) ةيكلساللاا ةيلحملا ةكبشلل **ريرحتلا** ةنوقيأو **WLAN تاكبش** ددح اەريرحت.

| <b>æ</b>  | Monitoring              | •   | €    | <br>CIS   | i i.<br>co ( | Cisco Bus | sine | ss Wireless 1 | 45AC Access Po | oint | Q   | 4 |            |       | ₽       | $\geq$ | \$ |
|-----------|-------------------------|-----|------|-----------|--------------|-----------|------|---------------|----------------|------|-----|---|------------|-------|---------|--------|----|
| \$        | Wireless Settings       | V   | ۷L   | ANs       |              |           |      |               |                |      |     |   |            |       |         |        | ?  |
|           | 🖞 Access Points         |     |      | Active    | - WI         |           | ξ    |               |                |      |     |   |            |       |         |        |    |
|           | Access Points<br>Groups |     |      | Active    |              |           | ,    |               |                |      |     |   |            |       |         |        |    |
|           | 😁 WLAN Users            |     |      |           |              |           |      |               |                |      |     |   |            |       |         |        |    |
|           | 🚰 Guest WLANs           |     | A    | Add new W | LAN/RL/      | ٨N        |      |               |                |      |     |   |            |       |         |        |    |
|           | 4 Mesh                  | /   | Acti | on        | Activ        | e         | т    | ype           | Name           | SSI  | D   |   | Security P | olicy | Radio P | olicy  |    |
| <b>.</b>  | Managamant              | 2)( | Ľ    | ×         | Enabl        | ed        | V    | VLAN          | cisco_1        | cisc | o_1 |   | Personal(W | /PA2) | ALL     |        | ^  |
|           | management              | (   | ľ    | ×         | Enabl        | ed        | N    | VLAN          | cisco_2        | cisc | o_2 |   | Guest      |       | ALL     |        |    |
| J.C.      | Services                | (   | Ľ    | ×         | Enabl        | ed        | V    | VLAN          | cisco_4        | cisc | o_4 |   | Personal(W | /PA2+ | ALL     |        |    |
| ➡         |                         | (   | Ľ    | ×         | Disab        | led       | V    | VLAN          | cisco_3        | cisc | o_3 |   | Open       |       | ALL     |        |    |
| <u>~.</u> | Advanced                |     |      |           |              |           |      |               |                |      |     |   |            |       |         |        | _  |
|           |                         |     |      |           |              |           |      |               |                |      |     |   |            |       |         |        |    |

.**معن** ةقطقط .ةعباتملا ديرت تنك ام اذإ لأست ،ةقثبنم ةذفان رهظت فوس

| ×<br>Edit WLAN                                                                                                    |
|----------------------------------------------------------------------------------------------------|
| WLAN is in enable state. Editing the WLAN configuration will disrupt the network momentarily. Do you want to continue.? |
| Yes No                                                                                                    |

#### 6 ةوطخلا

ددجو 802.11r ل ةلدسنملا ةمئاقلا قوف رقنا .**ةمدقتم تارايخ** بيوبتلا ةمالع قوف رقنا .**نيكمت** 

| Edit W       | LAN           |                 |                 |          |            |
|--------------|---------------|-----------------|-----------------|----------|------------|
| General      | WLAN Security | VLAN & Firewall | Traffic Shaping | Advanced | Scheduling |
|              | Allo          | w AAA Override  |                 |          |            |
|              |               | 802.11r E       | Enabled 2       | •        |            |
|              |               | Over The DS     |                 |          |            |
| 7 ةوطخلا     |               |                 |                 |          |            |
| ي ةقطقط      | قبطې.         |                 |                 |          |            |
| <sub> </sub> | ly 🛞 Cance    | el              |                 |          |            |
| 8 ةوطخلا     |               |                 |                 |          |            |

ةشاشلا نيمي ىلعأ يف ةدوجوملا **ظفحلا ةنوقيا** قوف رقنا ،مئاد لكشب تادادعإلا هذه ظفحل.

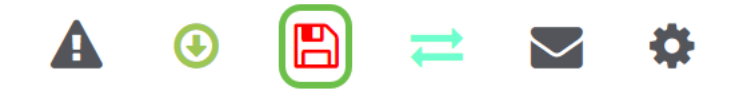

## عنصملا تادادعاٍ ىلاٍ طبضلا ةداعاٍب مق ،رخآلا لكلا لشف اذاٍ ةيضارتفالا

لثم ةروطخ لكاشملا رثكاً لحل طقف هب مايقلا بجي يذلا ،ةريخألا ةلواحملا رايخ لثمتي .هجوملا ىلع ةزهجألل طبض ةداعإ ءارجإ يف ،ةرادإلا ةباوب ىلإ لوصولا ىلع ةردقلا نادقف ىلإ جاتحتس .تانيوكتلا عيمج دقفت ،ةيضارتفالا عنصملا تادادعإ ىلع ەطبض ةداعإ دنع كيدل لاصتالا ليصافت رفوت نم دكأت اذل ةيادبلا نم ىرخأ قرم ەجوملا دادعإ.

كلت نع اليلق CBW لوكوتوربب ةصاخلا ةديدجلا (APs) لوصولا طاقن ىلع ةيلمعلا فلتخت ةيلمع لوح ليصافت ىلع لوصحلل .ىرخألا (APs) لوصولا طاقن ىلع اهتبرجتب تمق يتلا <u>تادادعا تادادعا ىل</u> CBW <u>عونلا نم لوصو ةطقن طبض قداعا</u> ةلاقملا عجار ،طبضلا قداعا .<u>قيضارتفالا عنصمل</u>ا

### رارقلا

ةيتوبكنعلا ةكبشلا ةكبش ءاطخاً فاشكتسال تارايخ ةدعب كديوزت يونن انك دقل كموي عم لاقتنالا كنكميو لاصتا نآلا كيدل نوكي نا بجي اتزجناً قمهملا. اهحالصإو.

## ...ةلاقملا هذهب قلعتم ويديف ضرع

Cisco نم ىرخالا ةينقتلا تاثداحملا ضرعل انه رقنا

ةمجرتاا مذه لوح

تمجرت Cisco تايان تايانق تال نم قعومجم مادختساب دنتسمل اذه Cisco تمجرت ملاعل العامي عيمج يف نيم دختسمل لمعد يوتحم ميدقت لقيرشبل و امك ققيقد نوكت نل قيل قمجرت لضفاً نأ قظعالم يجرُي .قصاخل امهتغلب Cisco ياخت .فرتحم مجرتم اممدقي يتل القيفارت عال قمجرت اعم ل احل اوه يل إ أم اد عوجرل اب يصوُتو تامجرت الاذة ققد نع اهتي لوئسم Systems الما يا إ أم الا عنه يل الان الانتيام الال الانتيال الانت الما